## <u>COMUNICADO 10 – PASSO A PASSO PARA ACESSO AO CONTRACHEQUE</u> <u>OU COMPROVANTE DE RENDIMENTOS</u>

1) Como posso acessar meu contracheque e/ou comprovante de rendimentos para fins de Imposto de Renda?

- Para ter acesso ao seu contracheque e/ou comprovante de rendimentos para fins de Imposto de Renda, o servidor deve ter seu **e-mail válido, cadastrado no assentamento funcional e lembrar-se da senha do mesmo.** 

- A seguir estará o passo a passo para a obtenção de sua senha.

- 1 Digitar o endereço eletrônico: <u>www.gdfnet.df.gov.br</u>;
- 2 Clicar na tecla ENTER;
- 3 Aparecerá a seguinte tela:

| E tempo do ação.                            | GOVERNO DO<br>DISTRITO FEDERAL |                             | Portal do Servidor<br>Portal Oficial |  |
|---------------------------------------------|--------------------------------|-----------------------------|--------------------------------------|--|
| Sistema Unico de Gestão de Recursos Humanos |                                |                             |                                      |  |
| ► <u>Ajuda sob</u>                          | re a senha                     | Login                       |                                      |  |
|                                             |                                | Login                       |                                      |  |
|                                             | CICDU                          | CPF:<br>Senha:              | ОК                                   |  |
|                                             | NET                            | Esqueceu ou<br>Nao tenho un | bloqueou sua senha?<br>na senha      |  |
|                                             |                                |                             |                                      |  |
|                                             |                                |                             |                                      |  |

Figura 01

## **1.1) PRIMEIRA FORMA DE OBTER ACESSO À SENHA:**

1 - Clicando em <u>Ajuda sobre a senha...</u>, irá aparecer a seguinte tela:

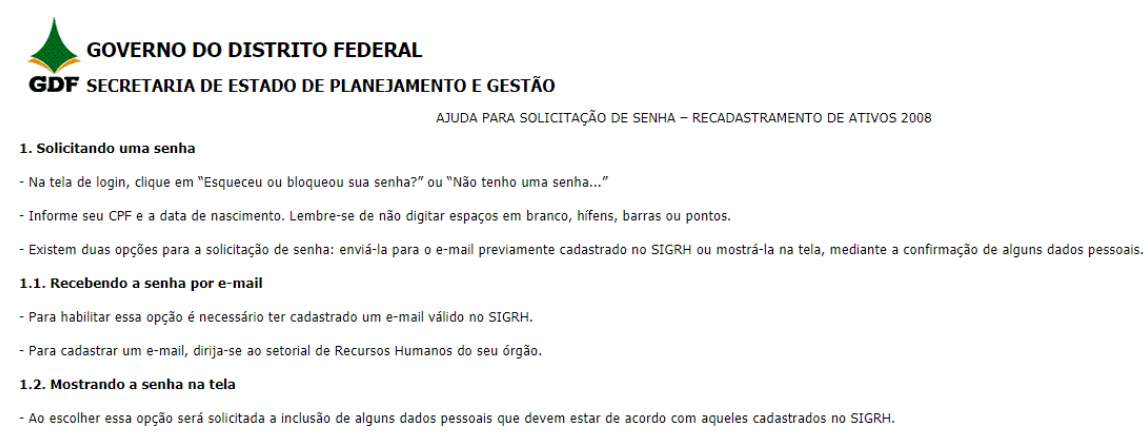

- Ao incluir as informações numéricas, tais como o nº do RG ou dados do Título de Eleitor, desconsidere os zeros à esquerda.

- Após três tentativas fracassadas essa opção é bloqueada.

2 - Acima tem-se uma explicação geral sobre como obter acesso à sua senha.

## 1.2) SEGUNDA FORMA DE TER ACESSO À SENHA:

1 - Caso o servidor tenha **esquecido ou bloqueado sua senha,** como mostrado na figura 01, deverá clicar em

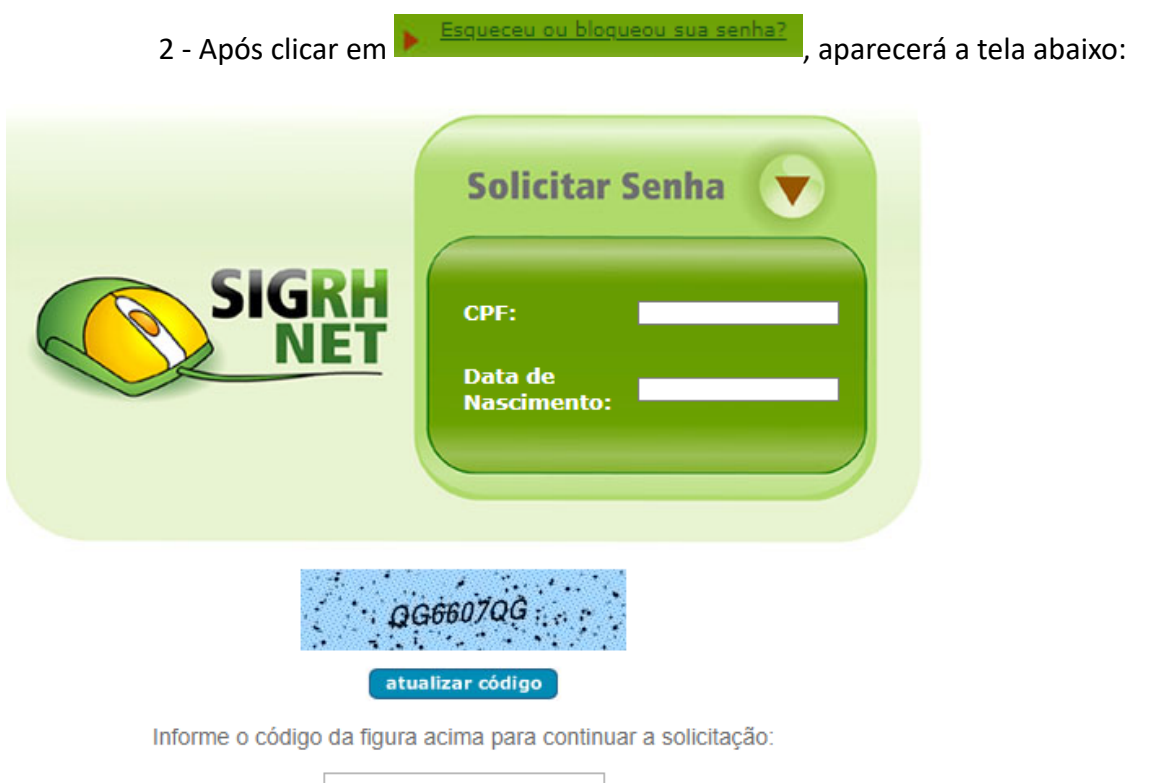

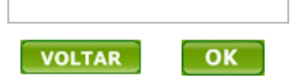

3 - O servidor deverá digitar seu número de CPF (**SEM COLOCAR PONTOS E TRAÇO**), na área branca (chamada de caixa de texto), que fica ao lado da

escrita "CPF". Exemplo:

4 - Ainda na figura 02, deverá digitar na área branca (chamada de caixa de texto), que fica ao lad<u>o da escrita "Data de Nascimento", s</u>ua real data de

Data de Nascimento:

nascimento. Exemplo:

- É importante salientar que **NÃO deverá colocar barras ("/") para separar dia, mês e ano**, pois o sistema o fará automaticamente.
- Também é de suma importância, colocar o dia com dois dígitos (exemplo: 05, 10, 25, 30,...), o mês com dois dígitos (exemplo: 02, 09, 10, 12,...) e o ano com quatro dígitos (exemplo: 1985, 2020, ...)

5 - Ainda em relação à figura 02, deve-se atentar para o quadro em que

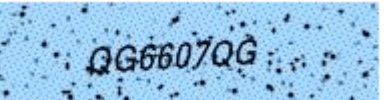

constam as letras , pois elas deverão ser transcritas (digitadas) na mesma ordem e se maiúsculas ou minúsculas, para o quadro branco (caixa de texto), que fica abaixo. Exemplo:

Informe o código da figura acima para continuar a solicitação:

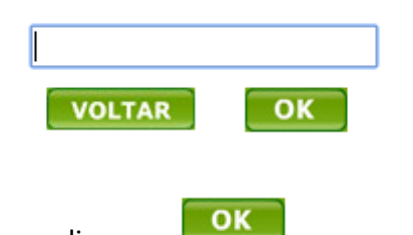

6 - Após isso, clicar em 💻

7 - Aparecerá a tela abaixo, indicando que o próprio sistema gerou nova senha e que a mesma foi enviada para o e-mail do servidor, que está cadastrado no sistema.

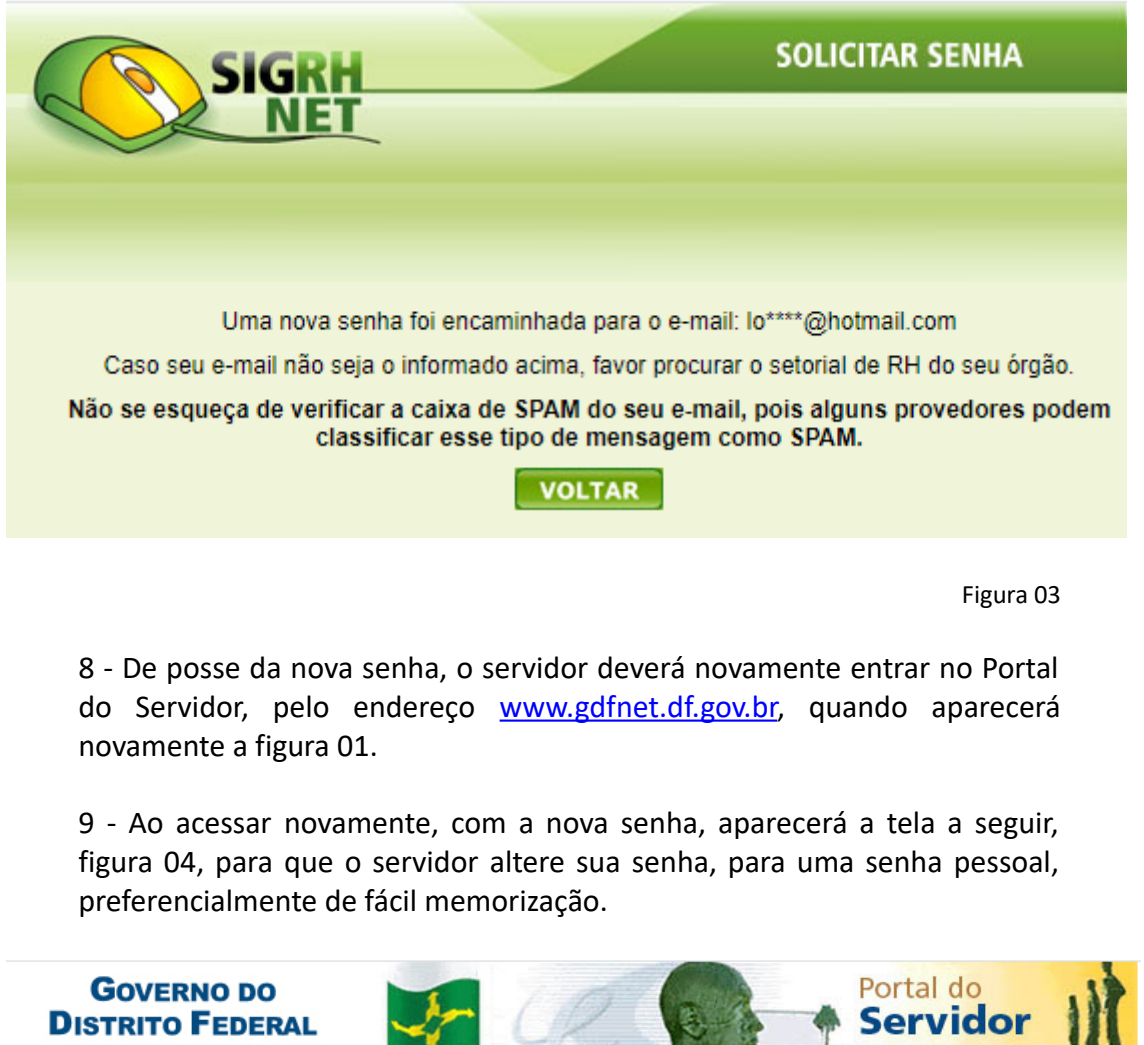

| DISTRITO FEDER                                                                                                    |                                                              | Servidor                                     |
|----------------------------------------------------------------------------------------------------|--------------------------------------------------------------|----------------------------------------------|
| www.distritofederal.df.gov.br                                                                                                    | O Portal Oficial de informações e serviços do servidor       | Brasília - Patrimônio Cultural da Humanidade |
| _                                                                                                    | Sistema Único de Gestão de Recur                             | sos Humanos 🛛 🚿 e-mail 🛛 Sair                |
| SIGRH                                                                                                    |                                                              |                                              |
| <ul> <li>Contracheque</li> <li>Comprovante de<br/>Rendimentos</li> <li>Agenda Médica</li> <li>Gerenciador de Senha</li> <li>Cursos</li> <li>Recadastramento</li> </ul> | Alterar Senha<br>Senha Atual:<br>Nova Senha:<br>Confirmação: |                                              |

Figura 04

10 - Na figura 04, acima, o servidor digitará sua **Senha Atual** (é a mesma enviada para o seu e-mail). Após, digitará uma **Nova Senha** (aquela que ele

escolher, preferencialmente que possa memorizar com facilidade) e fará a **Confirmação** da senha que escolheu, digitando-a novamente.

## 1.3) TERCEIRA FORMA DE OBTER ACESSO À SENHA:

Caso o servidor **NUCA TENHA ACESSADO O PORTAL DO SERVIDOR**, ele fará o seguinte procedimento:

- 1 Digitar o endereço eletrônico: <u>www.gdfnet.df.gov.br</u>;
- 2 Clicar na tecla ENTER;
- 3 Aparecerá a seguinte tela:

| GOVERNO DO<br>DISTRITO FEDERAL              |                                         | Portal do Servidor<br>Portal Oficial  |  |  |
|---------------------------------------------|-----------------------------------------|---------------------------------------|--|--|
| Sistema Unico de Gestão de Recursos Humanos |                                         |                                       |  |  |
| Ajuda sobre a senha                         | Login<br>CPF:<br>Senha:<br>Nao tenho un | OK<br>bloqueou sua senha?<br>na senha |  |  |
|                                             |                                         |                                       |  |  |
| 4 - O servidor deverá clic                  | ar em 🕨 Nao tenho uma :                 | Figura 01                             |  |  |

5 - Aparecerá para o servidor a tela com a figura 02, conforme abaixo:

|              | Solicitar Senha 🔻              |  |
|--------------|--------------------------------|--|
| SIGRH<br>NET | CPF:<br>Data de<br>Nascimento: |  |
| ØG           | 6607QĞ                         |  |

Informe o código da figura acima para continuar a solicitação:

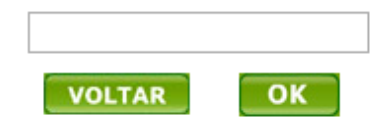

Figura 02

3 - O servidor deverá digitar seu número de CPF (**SEM COLOCAR PONTOS E TRAÇO**), n área branca (chamada de caixa de texto), que fica ao lado da

CPF:

Data de Nascimento:

escrita "CPF". Exemplo:

4 - Ainda na figura 02, deverá digitar na área branca (chamada de caixa de texto), que fica ao lado da escrita "Data de Nascimento", sua real data de

nascimento. Exemplo:

- É importante salientar que NÃO deverá colocar barras ("/") para separar dia, mês e ano, pois o sistema o fará automaticamente.
- Também é de suma importância, colocar o dia com dois dígitos (exemplo: 05, 10, 25, 30,...), o mês com dois dígitos (exemplo: 02, 09, 10, 12,...) e o ano com quatro dígitos (exemplo: 1985, 2020, ...).

5 - Ainda em relação à figura 02, deve-se atentar para o quadro em que

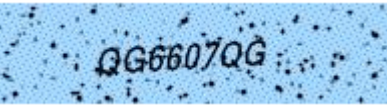

constam as letras , pois elas deverão ser transcritas (digitadas) na mesma ordem e se maiúsculas ou minúsculas, para o quadro branco (caixa de texto), que fica abaixo. Exemplo:

Informe o código da figura acima para continuar a solicitação:

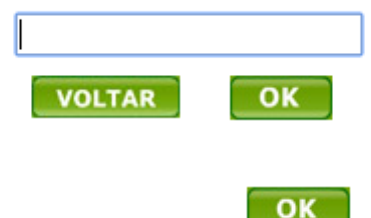

6 - Após isso, clicar em 🖣

7 - Aparecerá a tela abaixo, indicando que o próprio sistema gerou nova senha e que a mesma foi enviada para o e-mail do servidor, que está cadastrado no sistema.

| SIGR                                                                         |                                                                                                    | SOLICITAR SENHA                                                                                                    |
|------------------------------------------------------------------------------|----------------------------------------------------------------------------------------------------|----------------------------------------------------------------------------------------------------|
| Uma nova :<br>Caso seu e-mail não s<br><b>Não se esqueça de verif</b><br>Cla | senha foi encaminhada para o<br>eja o informado acima, favor pr<br>icar a caixa de SPAM do seu<br>assificar esse tipo de mensag<br>VOLTAR | e-mail: lo****@hotmail.com<br>rocurar o setorial de RH do seu órgão.<br>e-mail, pois alguns provedores podem<br>gem como SPAM. |

- Acima foram informadas as maneiras de se obter acesso à a senha para utilizar o Portal do Servidor (<u>www.gdfnet.df.gov.br</u>). Entretanto, se ainda assim o servidor não conseguir acessar o portal, poderá abrir um processo via SEI, anexando um formulário de Requerimento Geral, solicitando a alteração de senha, devidamente assinado digitalmente pelo **próprio servidor** e encaminhá-lo à sua respectiva Unidade Regional de Gestão de Pessoas – UNIGEP (servidores lotados das Unidades Intermediárias e escolares) ou à Diretoria de Cadastro Funcional – DICAF (servidores lotados nas Unidades Centrais).
- Contato com as UNIGEPs poderá ser feito por meio dos canais de comunicação disponíveis no site desta Pasta <u>www.se.df.gov.br</u>.

• Contato com a DICAF, poderá ser feito pelo email <u>atendimentodicaf.se@gmail.com</u>, ou pelo 996105248 WHATSAPP.